## REpont

# A bankszámládra kérnéd a visszatérítési díjat?

A REpont appal nem probléma!

Töltsd le most!

### Használd a REpont appot! Pár lépés a banki visszautalás!

Így tudod kérni a bankszámládra a visszaváltási díjat:

1.

Töltsd le a REpont appot a mobilodra!

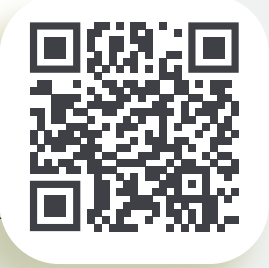

2.

Regisztrálj az appban! Hozz létre saját felhasználói fiókot a bankszámlád regisztrációjával. Figyelem, az applikációban csak a bankszámla megadásával lehet regisztrálni. A regisztrációt követően létrejön az appban az egyedi QR kód azonosítód. Ezt az alsó sorban lévő REpont logóra kattintva éred el.

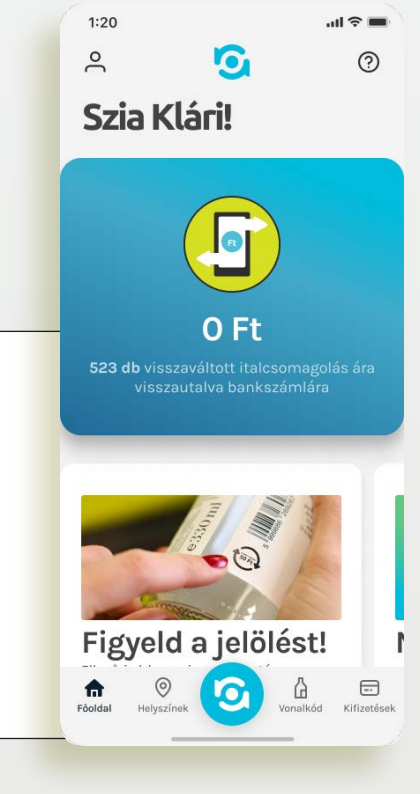

Epont

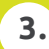

Vidd vissza az ép, visszaváltási jelöléssel ellátott italcsomagolásokat a REpont automatába! Bankszámlára utalást csak a REpont automatáknál kezdeményezhetsz, magyar bankszámlára.

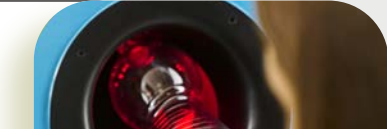

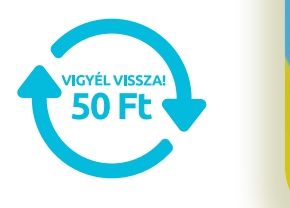

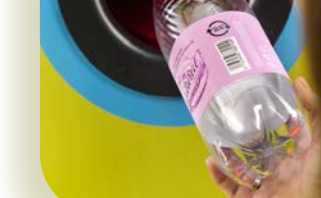

#### 4.

A palackok visszaváltása során bármikor azonosíthatod magad a REpont automata szkennerével, csak oda kell tartani a REpont app egyedi azonosító QR kódját, amit a középső REpont logóra nyomva lehet előhozni.

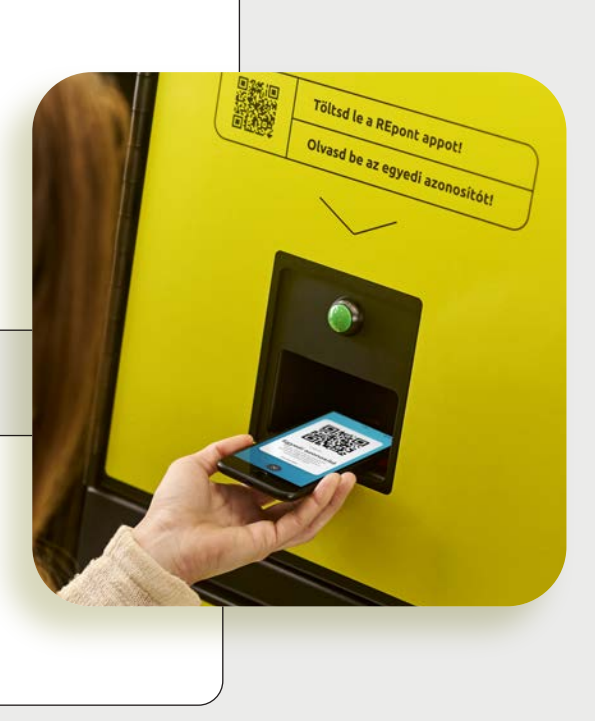

#### 5.

Tartsd a QR kódot az automatán található QR kód olvasóhoz. Az automatán az "Olvasd be az egyedi azonosítódat!" felirat mellett találod a szkennert.

#### 6.

Figyelj arra, hogy nincs utalás gomb mindegyik géptípusnál, de azonosítóddal bármikor kezdeményezheted a banki visszautalást!

#### 7.

A visszaváltás befejezését követően megérkezik az utalás a számlára. (Banktól függően a tranzakció eltarthat egy darabig.)

### 🖸 REpont | mohu

Újrahasznosítjuk. Közösen.